ACE Equity database installation guide

| Run   | ?                                                                                                    |   |
|-------|----------------------------------------------------------------------------------------------------|---|
|       | Type the name of a program, folder, document, or<br>Internet resource, and Windows will open it for you. |   |
| Open: | \\impulibrary                                                                                            | ~ |

Server access login: library and Password: library

Select ACE Equity V2 folder and open:

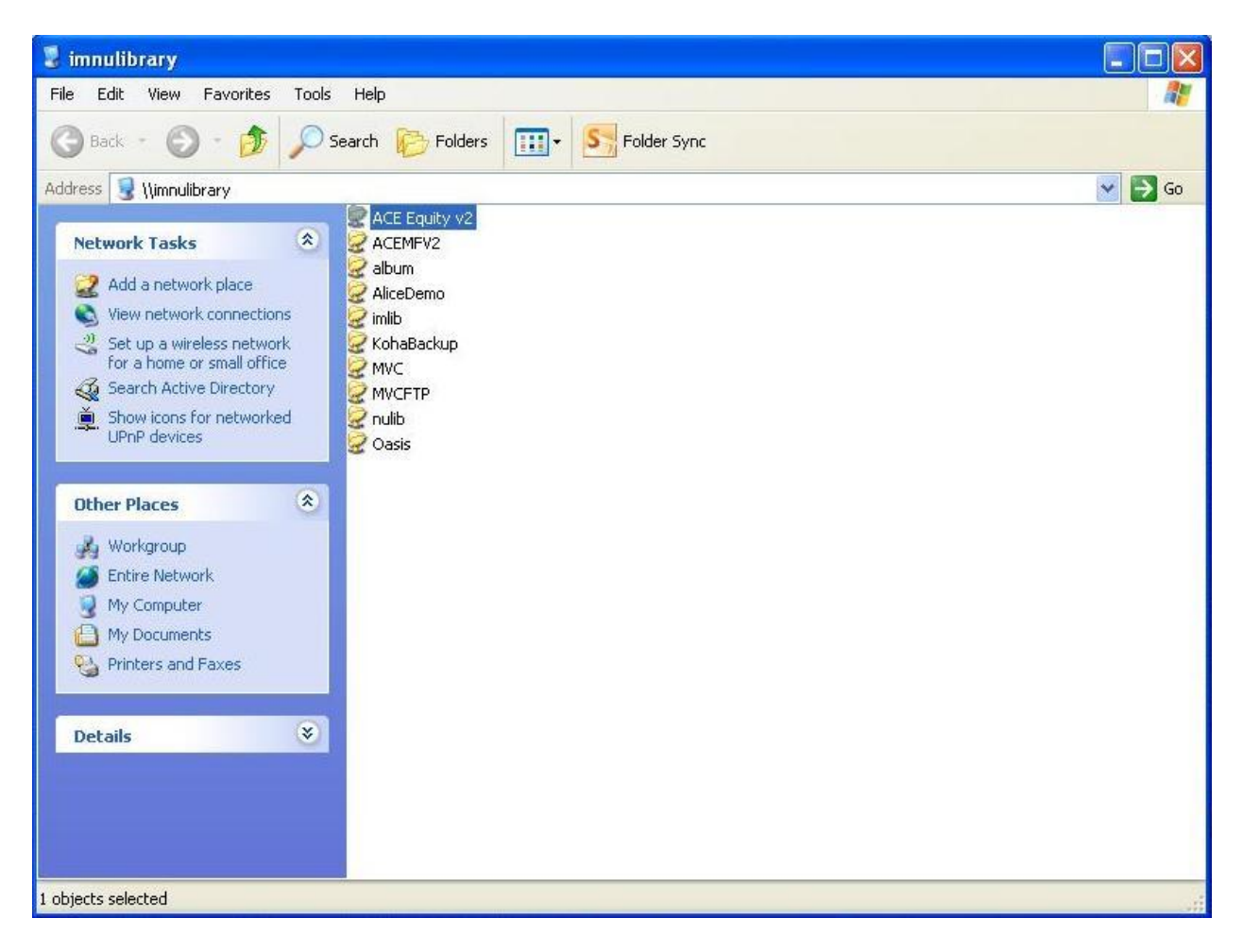

Select ClientSetup folder and copy folder:

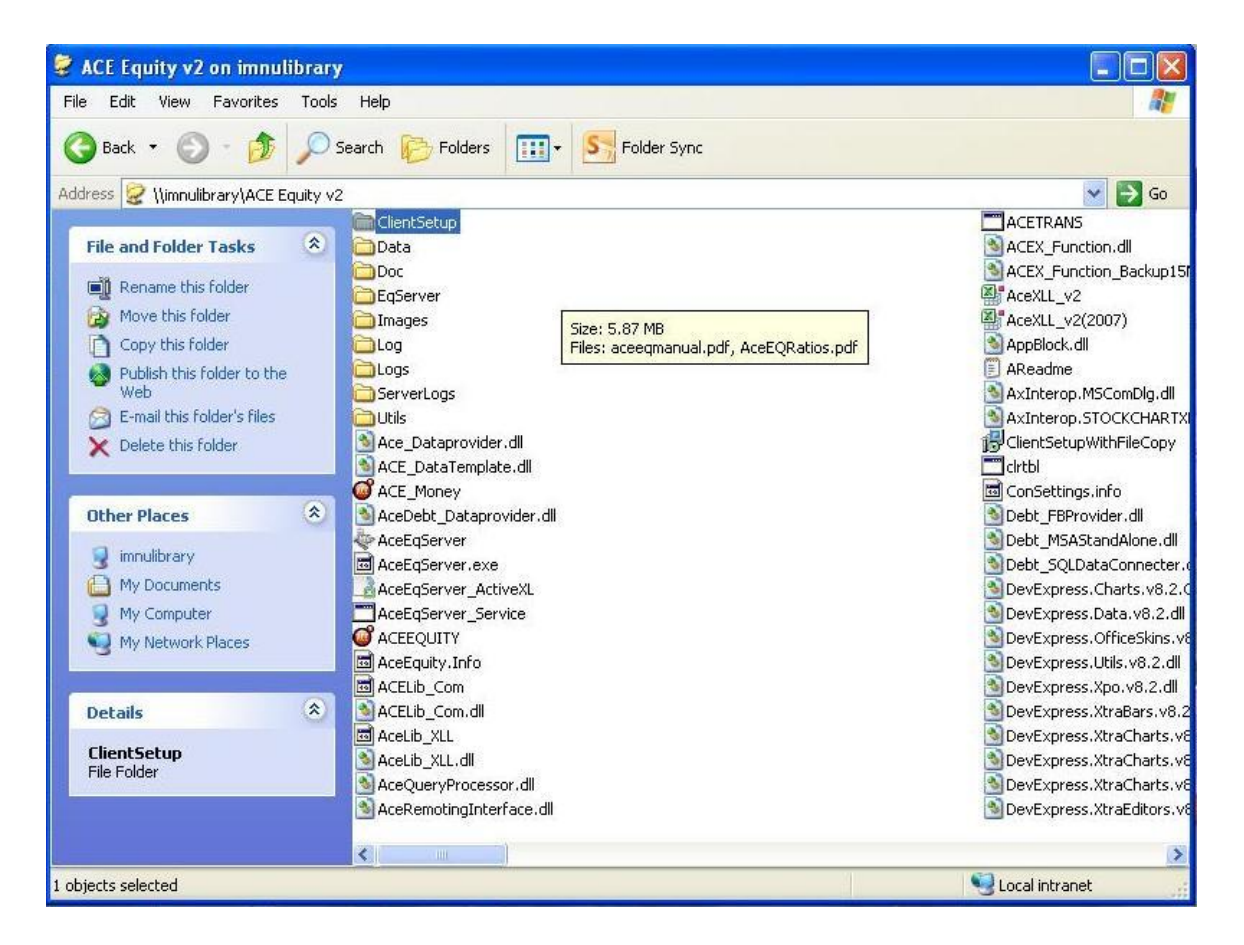

This ClientSetup folder paste to other local hard drive [i.e. C or D or E drive]

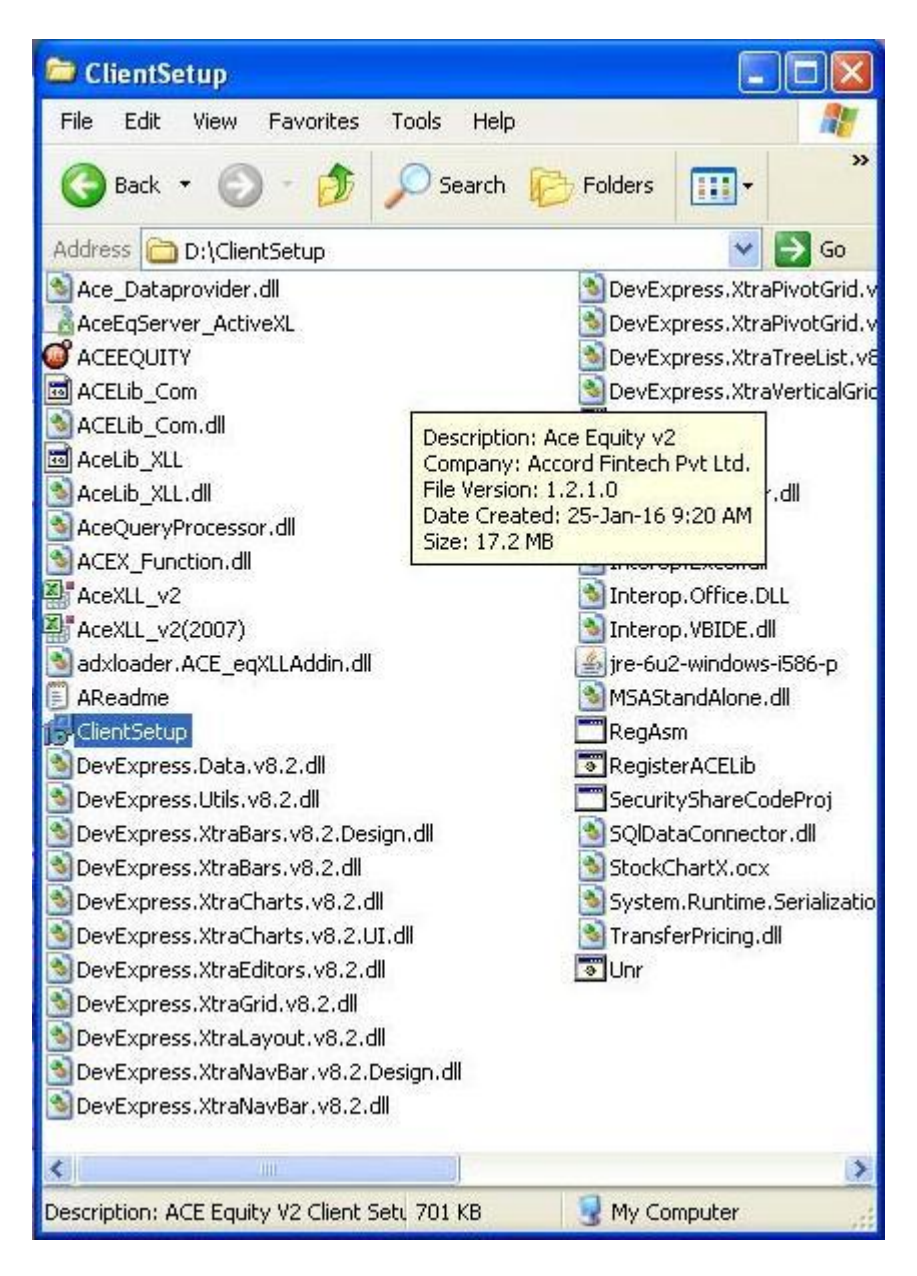

Open ClientSetup folder and run ClientSetup file from your hard drive

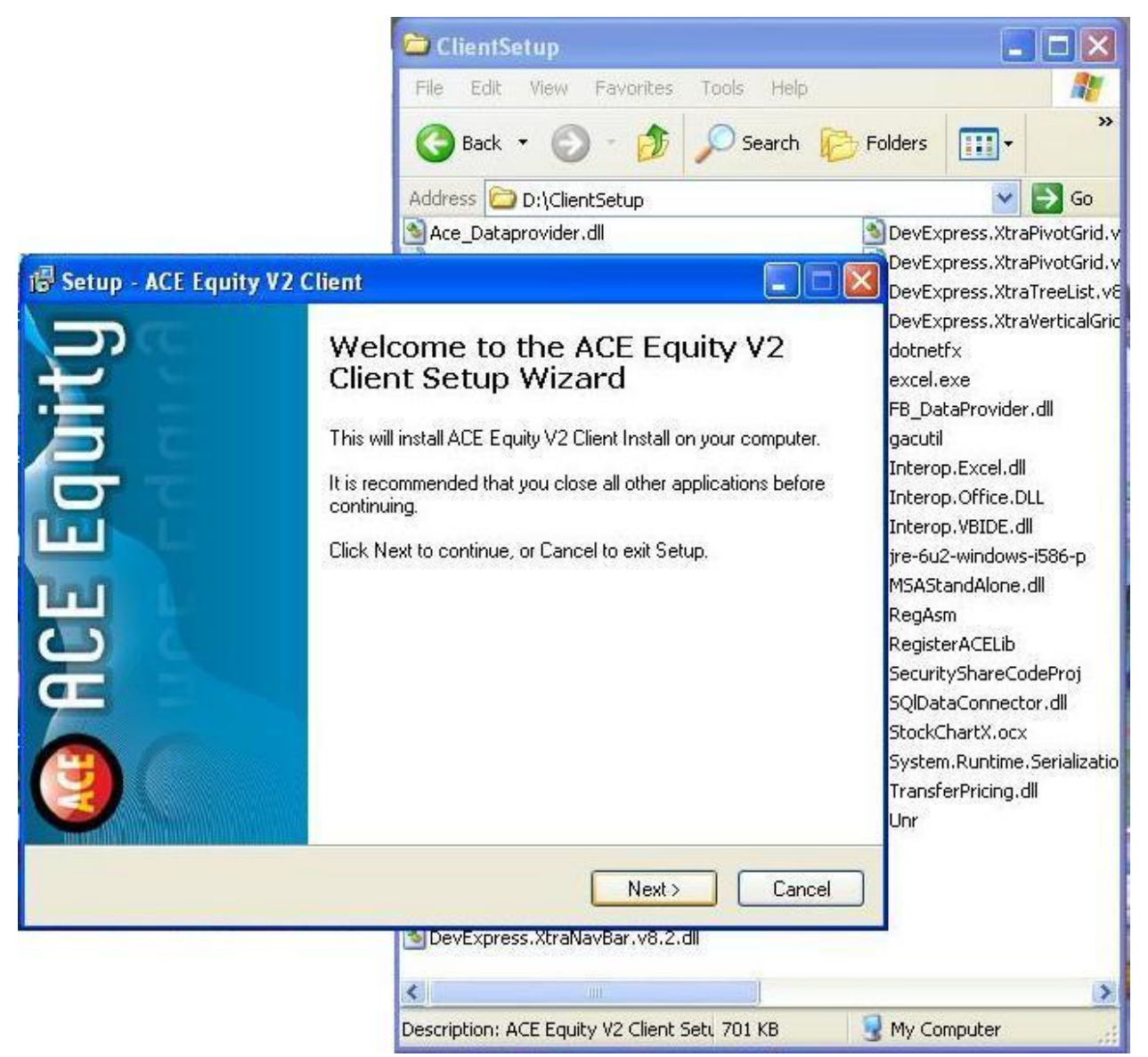

Press any key to continue...

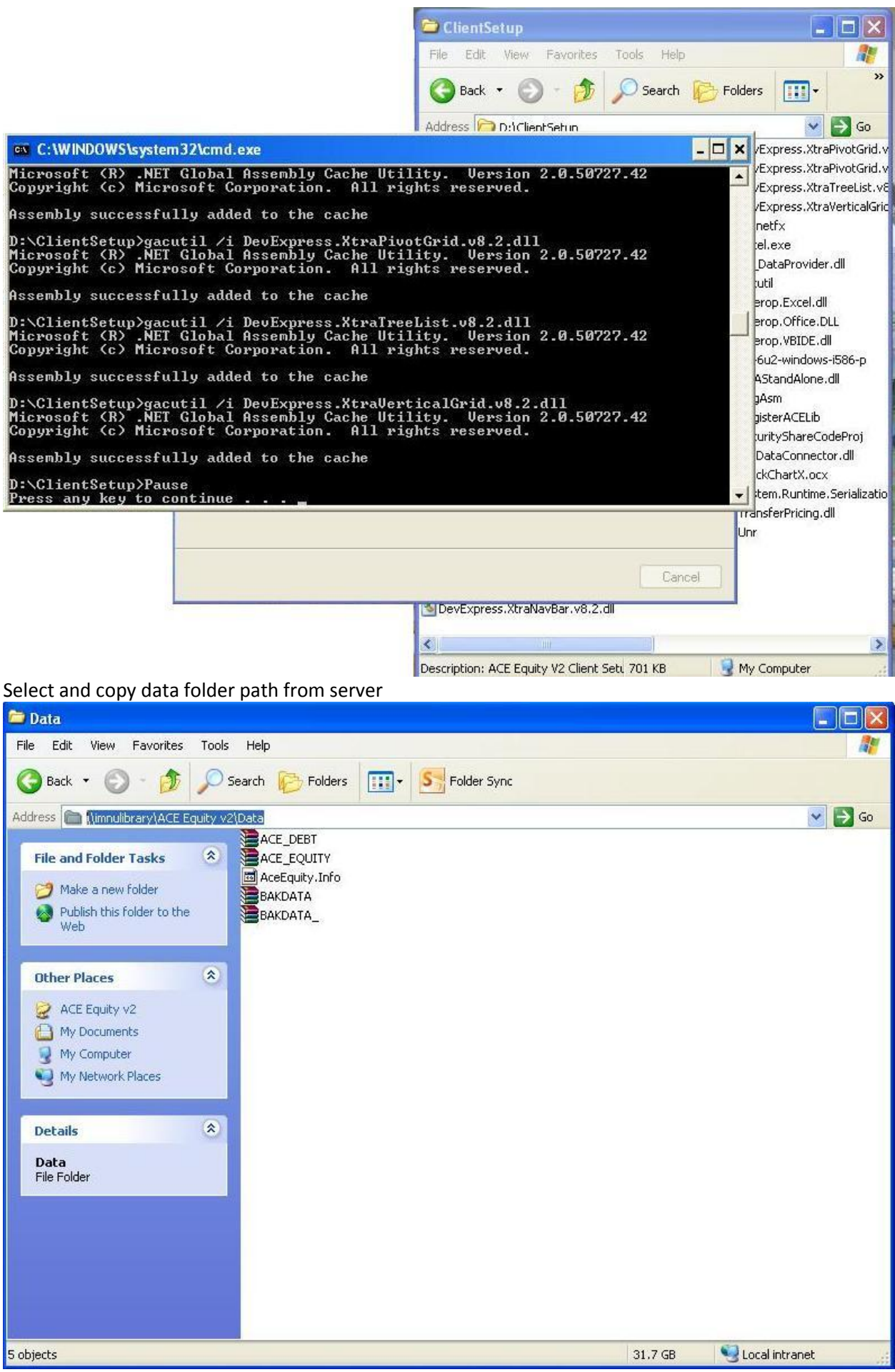

Paste selected data folder path from server

## And Click on APPLY

| 률 Setup - ACE Equity V2 Client                                        |                   |
|-----------------------------------------------------------------------|-------------------|
| Installing<br>Please wait while Setup installs ACE Equity V2 Client o | on your computer. |
| Finishing installation                                                |                   |
| (*****************************                                        |                   |
| 📰 Security Share                                                      |                   |
| Folder path \\immulibrary\ACE Equity v2\Data                          | APPLY             |
| (Admin Login)                                                         | Add Permission    |
|                                                                       | Add Feinission    |
|                                                                       |                   |
|                                                                       |                   |
|                                                                       | Cancel            |
|                                                                       | Curtor            |

Click OK

| j🔂 Setup - A                    | CE Equity V2 Cl                  | ient                                 |                |
|---------------------------------|----------------------------------|--------------------------------------|----------------|
| <b>Installing</b><br>Please (   | wait while Setup inst            | alls ACE Equity V2 Client on your co | mputer.        |
| Finishing                       | g installation                   |                                      |                |
|                                 |                                  | ******************                   |                |
| 😔 Security                      | y Share                          |                                      |                |
| Folder path []<br>(Admin Login) | \\imnulibrary\ACE Equity v2\Data |                                      | APPLY          |
|                                 | )                                | Change Policy 🛛 🔯                    | Add Permission |
|                                 |                                  | Policy Changes to Full Trust         |                |
|                                 |                                  |                                      |                |
|                                 |                                  |                                      | Cancel         |
| Click on Add F                  | Permission                       |                                      |                |

Click OK

| i <sup>5)</sup> Setup - A     | CE Equity V2 Client                                              |
|-------------------------------|------------------------------------------------------------------|
| <b>Installing</b><br>Please v | vait while Setup installs ACE Equity V2 Client on your computer. |
| Finishing                     | ) installation                                                   |
|                               |                                                                  |
| Security                      | Share                                                            |
| Folder path                   | \\immulibrary\ACE Equity v2\Data APPLY                           |
| (Admin Login)                 | Security Share Add Permission Permission Saved OK                |
|                               | Cancel                                                           |
| lose the win                  | dow                                                              |
| Setup - A                     | CE Equity V2 Client                                              |
| <b>Installing</b><br>Please v | wait while Setup installs ACE Equity V2 Client on your computer. |
| Finishing                     | g installation                                                   |
|                               |                                                                  |
| 📰 Security                    | / Share                                                          |
| Folder path                   | \\imnulibrary\ACE Equity v2\Data APPLY Close                     |
| (Admin Login                  | ) Add Permission                                                 |
|                               | Eancel                                                           |

Click to Finish setup

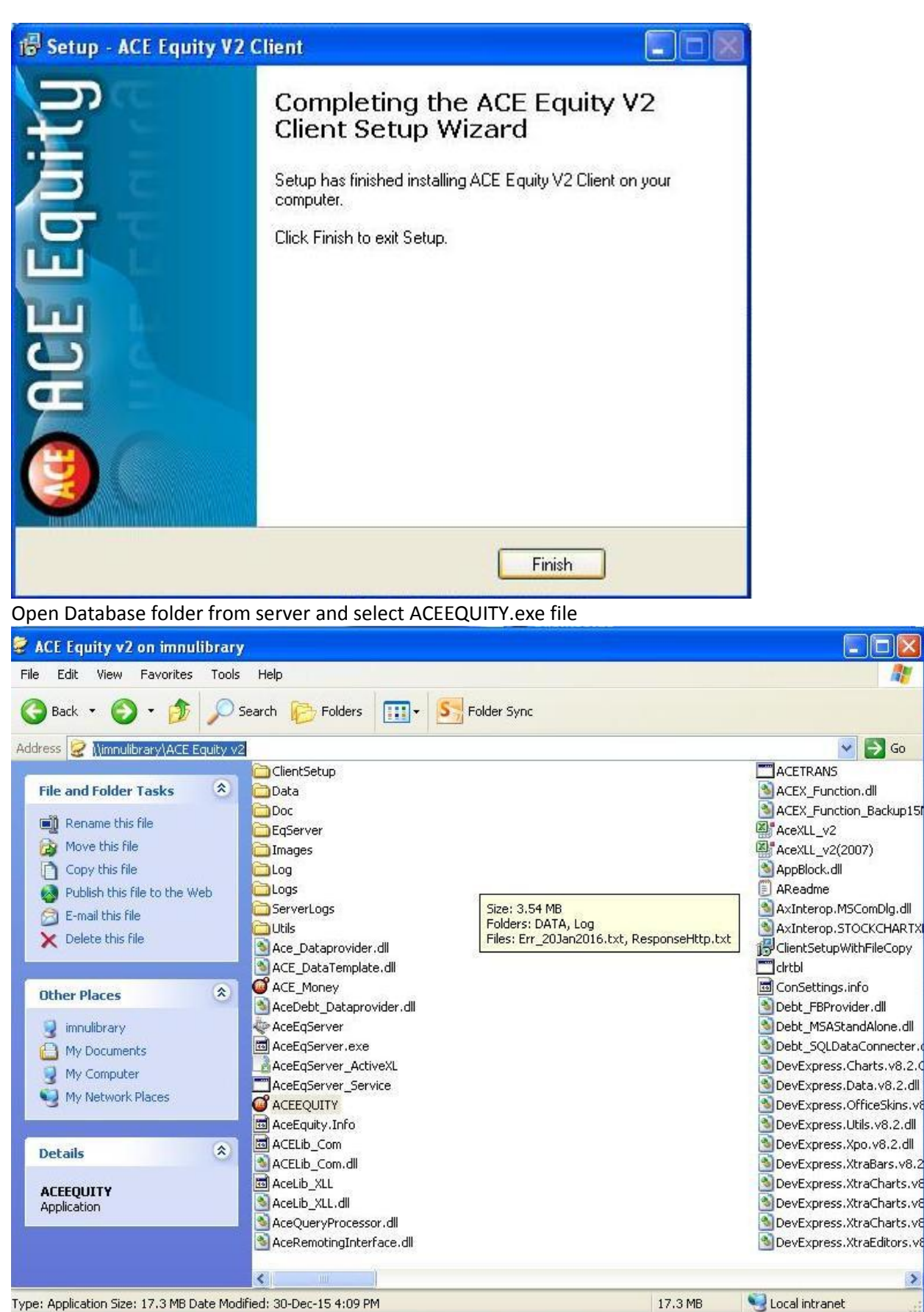

F

>

Create shortcut to desktop

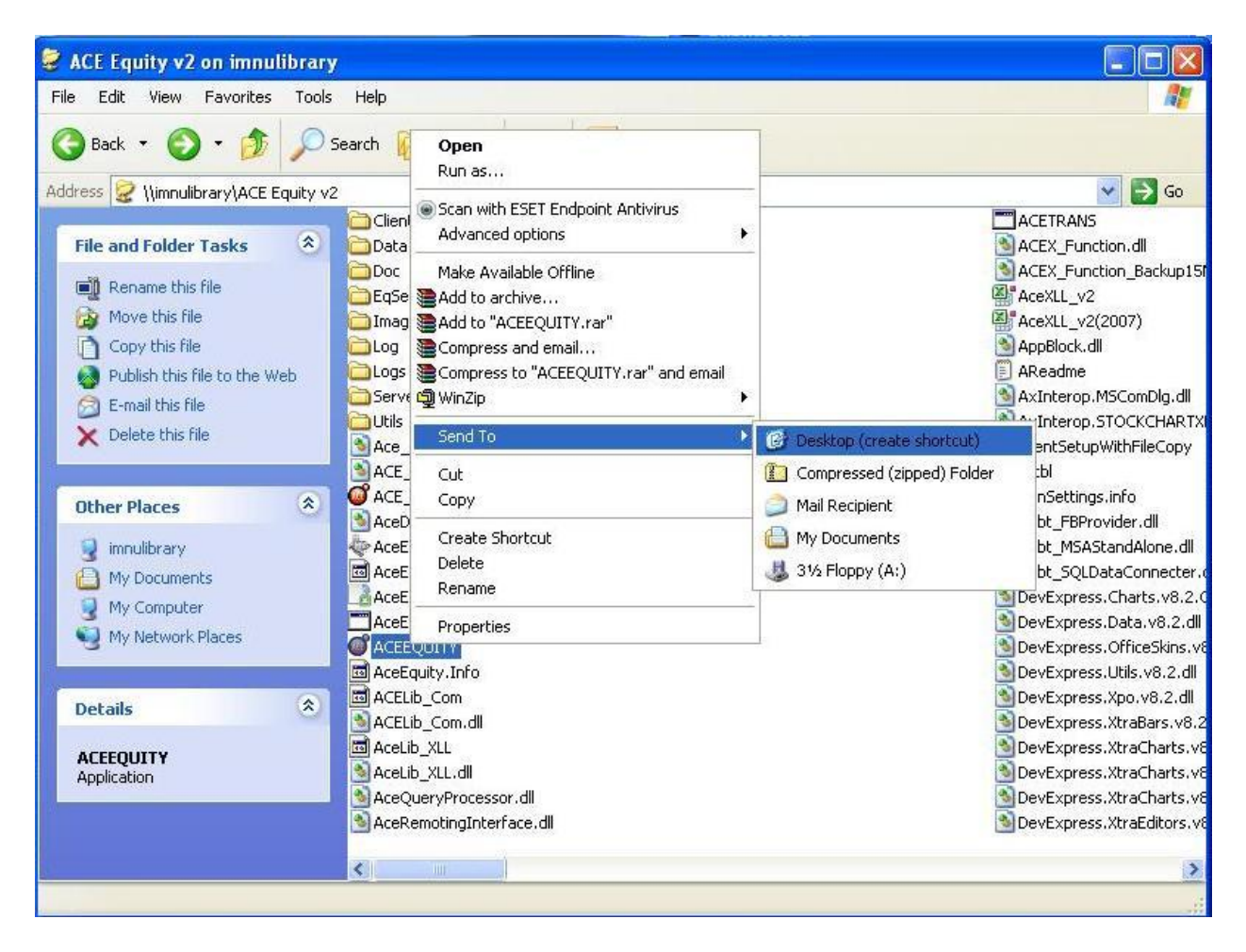

Run the shortcut icon and use User name: admin and password admin

| C ACE Equity             |                                                                    |  |  |  |
|--------------------------|--------------------------------------------------------------------|--|--|--|
| Accord Fintech Pvt. Ltd. | User Name: admin<br>Password: ●●●●●●<br>I Remember me LOGIN CANCEL |  |  |  |